## Instructions for e-IDT Account Manager Approval via Workflow

Using the worklist in either the portal or SAPGUI, the Account Manager will need to click on the document they want to approve to open it. This is the same worklist used for approving purchase requisistions, PCRs or time approval.

Double-click on the document to open it.

| Victoria Strategie Contraction Strategie Contraction Strategie Con | 3 () (* () (* 1 <u>2</u> <u>2</u> () 1 <del>(*</del> 1 <u>2</u> | 3 48 7 78 6                           |
|----------------------------------------------------------------------------------------------------|-----------------------------------------------------------------|---------------------------------------|
| V 📿 Indox                                                                                                    | · · · · ·                                                       |                                       |
| Unread Documents 0                                                                                                    | TXST - IDT Approval                                             |                                       |
| 🛃 Documents 0                                                                                                    | Ex Title                                                        | Status Creation Da Creation F At Co W |
| 🗢 💽 Workflow 1                                                                                                    | Approve IDT Request - 700006789 (MH63)                          |                                       |
| 🗢 🔁 Grouped according to task                                                                                                    |                                                                 |                                       |
| TXST - IDT Approval                                                                                                    |                                                                 |                                       |
|                                                                                                    |                                                                 |                                       |

The approver will see the following approval screen:

| bocument Date 11/20/2014 SAP Doc. No. 0700006789<br>eference 5100264685<br>bocument Header Text CORR ACCT<br>usiness Purpose<br>equested by Mrs Jennifer Leigh Wiley on 11/20/2014 at 10:55:56<br>Account Manger / PI Ind Amount GL Account GL Descr. Account Account Description Fund<br>Dr Michael R Heintze Charge 2,417.19 730001 Consus Sup 1032800000 Institutional Marketing 2000011014<br>Mr Steven R MoGee Charge 29.00 730001 Consus Sup 111000000 Audits and Analysis 2000011015<br>Dr Michael R Heintze Receiver 2,446.19 730001 Consus Sup 1032800000 Institutional Marketing 2000011014<br>In Michael R Heintze Receiver 2,446.19 730001 Consus Sup 1032800000 Institutional Marketing 2000011014<br>In Michael R Heintze Receiver 2,446.19 730001 Consus Sup 1032800000 Institutional Marketing 2000011014<br>In Michael R Heintze Receiver 2,446.19 730001 Consus Sup 1032800000 Institutional Marketing 2000011014<br>In Michael R Heintze Receiver 2,446.19 730001 Consus Sup 1032800000 Institutional Marketing 2000011014<br>In Michael R Heintze Receiver 2,446.19 730001 Consus Sup 1032800000 Institutional Marketing 2000011014<br>In Michael R Heintze Receiver 2,446.19 730001 Consus Sup 1032800000 Institutional Marketing 2000011014<br>In Michael R Heintze Receiver 2,446.19 730001 Consus Sup 1032800000 Institutional Marketing 2000011014<br>In Michael R Heintze Receiver 2,446.19 730001 Consus Sup 1032800000 Institutional Marketing 200001104<br>In Michael R Heintze Receiver 2,446.19 730001 Consus Sup 1032800000 Institutional Marketing 200001104<br>In Michael R Heintze Receiver 2,446.19 730001 Consus Sup 1032800000 Institutional Marketing 200001104<br>In Michael R Heintze Receiver 2,446.19 730001 Consus Sup 1032800000 Institutional Marketing 200001104<br>In Michael R Heintze Receiver 2,446.19 730001 Consus Sup 1032800000 Institutional Marketing 200001104<br>In Michael R Heintze Receiver 2,446.19 730001 Consus Sup 1032800000 Institutional Marketing 200001104<br>In Michael R Heintze Receiver 2,446.19 730001 Consus Sup 1032800000 Institutional Marketing 200001104<br>In Michael R Heintze Receiver                                                        | Document Data                                               |                   |                |                |            |            |                         | D Attachments | 1        |
|----------------------------------------------------------------------------------------------------|-------------------------------------------------------------|-------------------|----------------|----------------|------------|------------|-------------------------|---------------|----------|
| bourment Date 11/20/2014 SAP Doc. No. 0700006789<br>eference S100264685<br>bourment Header Text CORR ACCT<br>siness Purpose<br>equested by Mrs Jennifer Leigh Wiley on 11/20/2014 at 10:55:56<br>Account Manger / PI Ind Amount GL Account GL Descr. Account Account Description Fund<br>pr Michael R Heintze Charge 2,417.19 73000 Consum Sup 1032800000 Institutional Marketing 2000011014<br>Mr Steven R McGee Charge 2,9.00 730001 Consum Sup 111000000 Audits and Analysis 2000011015<br>pr Michael R Heintze Receiver 2,446.19 730001 Consum Sup 1032800000 Institutional Marketing 2000011014<br>Mr Steven R McGee Charge 2,446.19 730001 Consum Sup 1032800000 Institutional Marketing 2000011014<br>Mr Steven R McGee Charge 2,446.19 730001 Consum Sup 1032800000 Institutional Marketing 2000011014<br>Mr Steven R Heintze Receiver 2,446.19 730001 Consum Sup 1032800000 Institutional Marketing 2000011014<br>Mr Steven R McGee Charge 2,446.19 730001 Consum Sup 1032800000 Institutional Marketing 2000011014<br>Mr Steven R McGee Charge 2,446.19 730001 Consum Sup 1032800000 Institutional Marketing 2000011014<br>Mr Steven R McGee Charge 2,446.19 730001 Consum Sup 1032800000 Institutional Marketing 2000011014<br>Mr Steven R McGee Charge 2,446.19 730001 Consum Sup 1032800000 Institutional Marketing 2000011014<br>Mr Steven R McGee Charge 2,446.19 730001 Consum Sup 1032800000 Institutional Marketing 2000011014<br>Mr Steven R McGee Charge 2,446.19 730001 Consum Sup 1032800000 Institutional Marketing 2000011014<br>Mr Steven R McGee Charge 2,446.19 730001 Consum Sup 1032800000 Institutional Marketing 2000011014<br>Mr Steven R McGee Charge 2,446.19 730001 Consum Sup 1032800000 Institutional Marketing 2000011014<br>Mr Steven R McGee Charge 2,446.19 730001 Consum Sup 1032800000 Institutional Marketing 2000011014<br>Mr Steven R McGee Charge 2,446.19 730001 Consum Sup 1032800000 Institutional Marketing 2000011014<br>Mr Steven R McGee Charge 2,446.19 730001 Consum Sup 102880000 Institutional Marketing 2000011014<br>Mr Steven R McGee Charge 2,446.19 730001 Consum Sup 1028800000 Institutional Marketing 2000                                                       |                                                             |                   |                |                |            |            |                         |               |          |
| eference S100264685<br>ocument Header Text CORR ACCT<br>siness Purpose<br>aquested by Mrs Jennifer Leigh Wiley on 11/20/2014 at 10:55:56<br>Account Manger / PI Ind Amount GL Account GL Descr. Account Account Description Fund<br>pr Michael R Heintze Charge 2,417.19 73000 Consum Sup 1032800000 Institutional Marketing 2000011014<br>Mr Steven R McGee Charge 29.00 730001 Consum Sup 111000000 Audits and Analysis 2000011015<br>pr Michael R Heintze Receiver 2,446.19 730001 Consum Sup 1032800000 Institutional Marketing 2000011014<br>Institutional Marketing 2000011014<br>Institutional Marketing 200001104<br>Institutional Marketing 200001104<br>Institutional Marketing 200001104<br>Institutional Marketing 200001104<br>Institutional Marketing 200001104<br>Institutional Marketing 200001104<br>Institutional Marketing 200001104<br>Institutional Marketing 200001104<br>Institutional Marketing 200001104<br>Institutional Marketing 200001104<br>Institutional Marketing 200001 | Document Date 11/20/2                                       | 014               | SAP Doc. No. 0 | 700006789      |            |            |                         |               |          |
| account Header Text       CORR ACCT         signess Purpose       Instructional for Leigh Wiley       on 11/20/2014 at 10:55:56         account Manger / PI       Ind       Amount       GL Account GL Descr.       Account Description       Fund         Dr Michael R Heintze       Charge       2,417.19       730001       Consum Sup       1032800000       Institutional Marketing       2000011014         Mr S steven R McGee       Charge       29.00       730001       Consum Sup       111000000       Audits and Analysis       2000011015         Dr Michael R Heintze       Receiver       2,446.19       730001       Consum Sup       1032800000       Institutional Marketing       2000011016         Pr Michael R Heintze       Receiver       2,446.19       730001       Consum Sup       1032800000       Institutional Marketing       2000011016         Pr Michael R Heintze       Receiver       2,446.19       730001       Consum Sup       1032800000       Institutional Marketing       2000011014         Image: Heintze       Receiver       2,446.19       730001       Consum Sup       1032800000       Institutional Marketing       2000011014         Image: Heintze       Receiver       2,446.19       730001       Consum Sup       Institutional Marketing       2000011014                                                                                                    | teference 5100264                                           | 685               |                |                |            |            |                         |               |          |
| Account Manger / PI Ind Amount GL Account GL Descr. Account Account Description Fund<br>Pr Michael R Heintze Charge 2,417.19 730001 Consum Sup 1032800000 Institutional Marketing 2000011014<br>Mr Steven R McGee Charge 29.00 730001 Consum Sup 111000000 Audits and Analysis 2000011015<br>Dr Michael R Heintze Receiver 2,446.19 730001 Consum Sup 1032800000 Institutional Marketing 2000011014<br>Mr Steven R McGee Charge 2,446.19 730001 Consum Sup 111000000 Audits and Analysis 2000011015<br>Dr Michael R Heintze Receiver 2,446.19 730001 Consum Sup 1032800000 Institutional Marketing 2000011014<br>Mr Steven R McGee Charge 2,446.19 730001 Consum Sup 111000000 Audits and Analysis 2000011014<br>Mr Steven R McGee Receiver 2,446.19 730001 Consum Sup 1032800000 Institutional Marketing 2000011014<br>Mr Steven R McGee Receiver 2,446.19 730001 Consum Sup 1032800000 Institutional Marketing 2000011014<br>Mr Steven R McGee Receiver 2,446.19 730001 Consum Sup 1032800000 Institutional Marketing 2000011014<br>Mr Steven R McGee Receiver 2,446.19 730001 Consum Sup 1032800000 Institutional Marketing 2000011014<br>Mr Steven R McGee Receiver 2,446.19 730001 Consum Sup 1032800000 Institutional Marketing 2000011014<br>Mr Steven R McGee Receiver 2,446.19 730001 Consum Sup 1032800000 Institutional Marketing 2000011014<br>Mr Steven R McGee Receiver 2,446.19 730001 Consum Sup 1032800000 Institutional Marketing 2000011014<br>Mr Steven R McGee Receiver 2,446.19 730001 Consum Sup 1032800000 Institutional Marketing 2000011014<br>Mr Steven R McGee Receiver 2,446.19 730001 Consum Sup 1032800000 Institutional Marketing 2000011014<br>Mr Steven R McGee Receiver 2,446.19 730001 Consum Sup 1032800000 Institutional Marketing 200001104<br>Mr Steven R McGee Receiver 2,446.19 730001 Consum Sup 1032800000 Institutional Marketing 200001104<br>Mr Steven R McGee Receiver 2,446.19 730001 Consum Sup 103280000 Institutional Marketing 200001104<br>Mr Steven R McGee Receiver 2,446.19 730001 Consum Sup 103280000 Institutional Marketing 104 104 104 104 104 104 104 104 104 104                                                                                                   | ocument Header Text CORR AC                                 | СТ                |                |                |            |            |                         |               |          |
| Account Manger / PI Ind Amount GL Account GL Descr. Account Account Description Fund<br>Dr Michael R Heintze Charge 2,417.19 730001 Consum Sup 1032800000 Institutional Marketing 2000011014<br>Mr Steven R McGee Charge 29.00 730001 Consum Sup 111000000 Audits and Analysis 2000011015<br>Dr Michael R Heintze Receiver 2,446.19 730001 Consum Sup 1032800000 Institutional Marketing 2000011014<br>Mr Steven R McGee Charge 2,446.19 730001 Consum Sup 111000000 Audits and Analysis 2000011014<br>Mr Steven R McGee Charge 2,446.19 730001 Consum Sup 1032800000 Institutional Marketing 2000011014<br>Mr Steven R McGee Charge 2,446.19 730001 Consum Sup 1032800000 Institutional Marketing 2000011014<br>Mr Steven R McGee Charge 2,446.19 730001 Consum Sup 1032800000 Institutional Marketing 2000011014<br>Mr Steven R McGee Charge 2,446.19 730001 Consum Sup 1032800000 Institutional Marketing 2000011014<br>Mr Steven R McGee Charge 2,446.19 730001 Consum Sup 1032800000 Institutional Marketing 2000011014<br>Mr Steven R McGee Charge 2,446.19 730001 Consum Sup 1032800000 Institutional Marketing 2000011014<br>Mr Steven R McGee Charge 2,446.19 730001 Consum Sup 1032800000 Institutional Marketing 2000011014<br>Mr Steven R McGee Charge 2,446.19 730001 Consum Sup 1032800000 Institutional Marketing 2000011014<br>Mr Steven R McGee Charge 2,446.19 730001 Consum Sup 1032800000 Institutional Marketing 2000011014<br>Mr Steven R McGee Charge 2,446.19 730001 Consum Sup 1032800000 Institutional Marketing 2000011014<br>Mr Steven R McGee Charge 2,446.19 730001 Consum Sup 1032800000 Institutional Marketing 2000011014<br>Mr Steven R McGee Charge 2,446.19 730001 Consum Sup 1032800000 Institutional Marketing 2000011014<br>Mr Steven R McGee Charge 2,446.19 730001 Consum Sup 1032800000 Institutional Marketing 2000011014<br>Mr Steven R McGee Charge 2,446.19 730001 Consum Sup 1032800000 Institutional Marketing 2000011014<br>Mr Steven R McGee Charge 2,446.19 730001 Consum Sup 1032800000 Institutional Marketing 2000011014<br>Mr Steven R McGee Charge 2,446.19 730001 Consum Sup 1032800000 Institutional Marketi                                                             | usiness Purpose                                             |                   |                |                |            |            |                         |               |          |
| Account Manger / PI       Ind       Amount       GL Account       GL Descr.       Account       Account Description       Fund         Dr Michael R Heintze       Charge       2,417.19       730001       Consum Sup       1032800000       Institutional Marketing       2000011014         Mr Steven R McGee       Charge       29.00       730001       Consum Sup       111000000       Audits and Analysis       2000011015         Dr Michael R Heintze       Receiver       2,446.19       730001       Consum Sup       1032800000       Institutional Marketing       2000011014         Mr Michael R Heintze       Receiver       2,446.19       730001       Consum Sup       1032800000       Institutional Marketing       2000011014         Mr Michael R Heintze       Receiver       2,446.19       730001       Consum Sup       1032800000       Institutional Marketing       2000011014         Mr Michael R Heintze       Receiver       2,446.19       730001       Consum Sup       1032800000       Institutional Marketing       200001104         Mr Michael R Heintze       Receiver       2,446.19       Receiver       Receiver       Receiver       Receiver       Receiver       Receiver       Receiver       Receiver       Receiver       Receiver       Receive                                                                                                    | lequested by Mrs Jer                                        | nifer Leigh Wiley | on 11/         | 20/2014 a      | t 10:55:56 |            |                         |               |          |
| Account Manger / PI       Ind       Amount       GL Account       GL Descr.       Account Description       Fund       Fund         Dr Michael R Heintze       Charge       2,417.19       730001       Consum Sup       1032800000       Institutional Marketing       2000011014         Mr Steven R McGee       Charge       29.00       730001       Consum Sup       1032800000       Institutional Marketing       2000011015         Dr Michael R Heintze       Receiver       2,446.19       730001       Consum Sup       1032800000       Institutional Marketing       2000011014         Mr Michael R Heintze       Receiver       2,446.19       730001       Consum Sup       1032800000       Institutional Marketing       2000011014         Mr Michael R Heintze       Receiver       2,446.19       730001       Consum Sup       1032800000       Institutional Marketing       2000011014         Mr Michael R Heintze       Interview       Interview       Interview       Interview       Interview       Interview         Mr Michael R Heintze       Interview       Interview       Interview       Interview       Interview       Interview         Mr Michael R Heintze       Interview       Interview       Interview       Interview       Interview       Int                                                                                                    |                                                             |                   |                |                |            |            |                         |               |          |
| Account Manger / PI       Ind       Amount       GL Account       GL Descr.       Account Description       Fund         Dr Michael R Heintze       Charge       2,417.19       730001       Consum Sup       1032800000       Institutional Marketing       200011014         Mr Steven R McGee       Charge       29.00       730001       Consum Sup       1032800000       Institutional Marketing       2000011015         Dr Michael R Heintze       Receiver       2,446.19       730001       Consum Sup       1032800000       Institutional Marketing       2000011014         Mr Michael R Heintze       Receiver       2,446.19       730001       Consum Sup       1032800000       Institutional Marketing       2000011014         Mr Michael R Heintze       Receiver       2,446.19       730001       Consum Sup       1032800000       Institutional Marketing       2000011014         Mr Michael R Heintze       Interview       Interview       Interview       Interview       Interview       Interview       Interview         Mr Michael R Heintze       Interview       Interview       Interview       Interview       Interview       Interview       Interview         Mr Michael R Heintze       Interview       Interview       Interview       Interview <td< td=""><td></td><td></td><td></td><td></td><td></td><td></td><td></td><td></td><td></td></td<>                                                                                                    |                                                             |                   |                |                |            |            |                         |               |          |
| Account Manger / PI       Ind       Amount       GL Account       GL Descr.       Account Count Description       Fund         pr Michael R Heintze       Charge       2,417.19       730001       Consum Sup 1032800000       Institutional Marketing       200001014         Mr Steven R McGee       Charge       29.00       730001       Consum Sup 111000000       Audits and Analysis       2000011015         pr Michael R Heintze       Receiver       2,446.19       730001       Consum Sup 1032800000       Institutional Marketing       200001101         pr Michael R Heintze       Receiver       2,446.19       730001       Consum Sup 1032800000       Institutional Marketing       200001101         pr Michael R Heintze       Receiver       2,446.19       730001       Consum Sup 1032800000       Institutional Marketing       200001101         pr Michael R Heintze       Receiver       2,446.19       730001       Consum Sup 1032800000       Institutional Marketing       200001101         pr Michael R Heintze       Receiver       2,446.19       730001       End 1000000       Institutional Marketing       200001101         pr Michael R Heintze       Receiver       2,446.19       For 1000000       End 1000000       End 10000000       End 10000000       End 1000                                                                                                    |                                                             |                   |                |                |            |            |                         |               |          |
| Dr Michael R Heintze         Charge         2,417.19         730001         Consum Sup         1032800000         Institutional Marketing         2000011014           Mr Steven R McGee         Charge         29.00         730001         Consum Sup         111000000         Audits and Analysis         2000011015           Dr Michael R Heintze         Receiver         2,446.19         730001         Consum Sup         1032800000         Institutional Marketing         2000011015           Dr Michael R Heintze         Receiver         2,446.19         730001         Consum Sup         1032800000         Institutional Marketing         2000011015           Image: Consum Sup         Image: Consum Sup         Image: Consup         Image: Consup <td< td=""><td>Account Manger / PI</td><td>Ind</td><td>Amount</td><td>GL Account</td><td>GL Descr.</td><td>Account</td><td>Account Description</td><td>Fund</td><td></td></td<>                                                                                                    | Account Manger / PI                                         | Ind               | Amount         | GL Account     | GL Descr.  | Account    | Account Description     | Fund          |          |
| Mr Steven R McGee         Charge         29.00         730001         Consum Sup         11100000         Audits and Analysis         2000011015           Dr Michael R Heintze         Receiver         2,446.19         730001         Consum Sup         1032800000         Institutional Marketing         2000011014           Image: Consum Sup         Image: Consum Sup         Image: Consup                                                                                                    | Dr Michael R Heintze                                        | Charge            | 2,417.19       | 730001         | Consum Sup | 1032800000 | Institutional Marketing | 2000011014    |          |
| Dr Michael R Heintze         Receiver         2,446.19         730001         Consum Sup         1032800000         Institutional Marketing         2000011014           Image: Strain Strain Stra                                                                                                    | Mr Steven R McGee                                           | Charge            | 29.00          | 730001         | Consum Sup | 1111000000 | Audits and Analysis     | 2000011015    |          |
| Image: state state stat                                                                                                    | Dr Michael R Heintze                                        | Receiver          | 2,446.19       | 730001         | Consum Sup | 1032800000 | Institutional Marketing | 2000011014    |          |
|                                                                                                    |                                                             |                   |                |                |            |            |                         |               |          |
|                                                                                                    |                                                             |                   |                |                |            |            |                         |               |          |
|                                                                                                    |                                                             |                   |                |                |            |            |                         |               | <b>-</b> |
|                                                                                                    |                                                             |                   |                |                |            |            |                         |               | • •      |
|                                                                                                    |                                                             |                   |                |                |            |            |                         |               |          |
| val Partice                                                                                                    | uvar section                                                |                   |                |                |            |            |                         | _             |          |
| oval Section                                                                                                    |                                                             |                   | 💬 Enter Bears  | un for Dojocti |            |            |                         |               |          |
| oval Section                                                                                                    |                                                             |                   | W Enter Reasc  | n for Rejectio | ori:       |            |                         |               |          |
| oval Section ponsible approver Victoria Di Victoria                                                                                                    | sponsible approver                                          |                   |                |                |            |            |                         |               |          |
| ponsible approver Michael R Heintze                                                                                                    | sponsible approver<br>Michael R Heintze                     |                   |                |                |            |            |                         |               |          |
| oval Section       ponsible approver       Michael R Heintze       iount Manager                                                                                                    | sponsible approver<br>: Michael R Heintze<br>:count Manager |                   |                |                |            |            |                         |               |          |
| oval Section       ponsible approver       Michael R Heintze       jount Manager                                                                                                    | sponsible approver<br>: Michael R Heintze<br>:count Manager |                   |                |                |            |            |                         |               |          |
| oval Section       ponsible approver       Michael R Heintze       count Manager                                                                                                    | sponsible approver<br>Michael R Heintze<br>count Manager    |                   |                |                |            |            |                         |               |          |
| oval Section       ponsible approver       Michael R Heintze       Sount Manager                                                                                                    | sponsible approver<br>Nichael R Heintze<br>count Manager    |                   |                |                |            |            |                         |               |          |

The approver will be able to see:

• the correcting document line items,

who requested the correction

•and the original document number.

| 🕫 🖻 Approve Departmental       | Transfer (1   | IDT) Request   |                | 0           |            |                         |     |             |  |
|--------------------------------|---------------|----------------|----------------|-------------|------------|-------------------------|-----|-------------|--|
|                                |               |                |                |             |            |                         |     |             |  |
| Document Data                  |               |                |                |             |            |                         | Ø   | Attachments |  |
|                                |               |                |                |             |            |                         |     |             |  |
| Document Date 11/20/2014       |               | SAP Doc. No. 0 | 700006789      |             |            |                         |     |             |  |
| Reference 5100264685           |               |                |                |             |            |                         |     |             |  |
| Document Header Text CORR ACCT |               |                |                |             |            |                         |     |             |  |
| Business Purpose               |               |                |                |             |            |                         |     |             |  |
| Romunstori hw Mrs. Jenni fer   | Leigh Wiley   | on 11/         | 20/2014 a      | t. 10:55:56 |            |                         |     |             |  |
|                                | Jungin biller |                |                | 10100100    |            |                         |     |             |  |
|                                |               |                |                |             |            |                         |     |             |  |
|                                |               |                |                |             |            |                         |     |             |  |
|                                |               |                |                |             |            |                         |     |             |  |
| - Account Manger / PI          | Ind           | Amount         | GL Account     | GL Descr.   | Account    | Account Description     |     | Fund        |  |
| 🖌 Dr Michael R Heintze         | Charge        | 2,417.19       | 730001         | Consum Sup  | 1032800000 | Institutional Marketing |     | 2000011014  |  |
| Mr Steven R McGee              | Charge        | 29.00          | 730001         | Consum Sup  | 1111000000 | Audits and Analysis     |     | 2000011015  |  |
| Dr Michael R Heintze           | Receiver      | 2,446.19       | 730001         | Consum Sup  | 1032800000 | Institutional Marketing |     | 2000011014  |  |
|                                |               |                |                |             |            |                         |     | -           |  |
|                                |               |                |                |             |            |                         |     |             |  |
|                                |               | ·              |                |             |            |                         |     |             |  |
|                                |               |                |                |             |            |                         |     |             |  |
|                                |               |                |                |             |            |                         |     |             |  |
| Approval Section               |               |                |                |             |            |                         |     |             |  |
|                                |               |                |                |             |            |                         |     |             |  |
| Responsible approver           |               | 🦻 Enter Reaso  | on for Rejecti | on:         |            |                         |     |             |  |
| Dr Michael R Heintze           |               |                |                |             |            |                         |     |             |  |
| Account Manager                |               |                |                |             |            |                         | -11 |             |  |
|                                |               |                |                |             |            |                         |     |             |  |
|                                |               |                |                |             |            |                         |     |             |  |
| Approve Reject                 | Exit without  | action         |                |             |            |                         |     |             |  |
|                                |               |                |                |             |            |                         |     |             |  |

There are three different paths the approver can take at this point, **approve**, **exit without action** or **rejection**. If rejection is chosen, the approver must enter a rejection reason. An email will be sent to the initiator with the document information and the reason entered for the rejection. The initiator can then use the Monitor Report (ZIDT2) to make a change to the document or delete it.

The approver is able to see the information from the original document by clicking the NOTES tab. This eliminates the need for the approver to open another SAP session to review the original document.

| 🌮   🗈 | Approve | Departmental | Transfer | (IDT) | Request |
|-------|---------|--------------|----------|-------|---------|
|-------|---------|--------------|----------|-------|---------|

| Document Data                                                                                                    |   | D Attachments |
|----------------------------------------------------------------------------------------------------|---|---------------|
|                                                                                                    | A |               |
| Document Number: 5100264685         Posting Date: 20140410         Header Text:         Period: 08         Fiscal Yr: 2014         Vendor Name: CC CREATIONS LTD         Invoice Amt: 2446.19         GL       AMT         FUND       CC/ORDER         TEXT         730001 +       2446.19 2000011014 1032800000 |   |               |

The approver can also review any attachments by clicking on the Attachments button. Once the document is approved, it will disappear from the approver's worklist.